## **Completing Your Own Self Service Work Orders**

You can complete your own Self Service work orders in Track-It! Web. This is useful if you've found your own solution or want to cancel your work order.

To Complete Your Own Self Service Work Orders:

- 1. To find the work order you want to complete, click the Work Orders tab.
- 2. Click the Work Order number.
- 3. The Work Order details display.
- 4. Click the Complete Work Order link.
- 5. Enter a short description in the text box describing how you resolved the problem.
- 6. Click the Complete button.
- 7. A confirmation messages displays that your work order was completed.
- 8. Click the OK button.
- 9. The work order will be removed from your Open Work Orders list. You can click the Closed or All links to view the closed work order.